GMAIL online levelezőrendszer használata, levél olvasása, válaszírás, csatolmányok letöltése, küldése, saját levelező lista...

### Az internetet kommunikáció alapszabályai, hangulatjelei, és érzelemkifejező formái

<u>NETIKETT (A net-etikett) röviden<sup>1</sup></u>

Általánosságban, viselkedj úgy az Interneten, mint a valós életben!

Semmi olyasmit nem szabad elektronikus levélbe írni, amit nem küldenénk el akár levelezőlapon is. Ha nem titkosított csatornán keresztül folyik a levelezés, akkor fel kell tételeznünk, hogy mindenki elolvashatja azt. Hacsak nem használsz titkosító és eredetiséget biztosító programokat, bármilyen információ, amit az Interneten továbbítasz "szabad préda". Aki nagyon akarja, megszerezheti, megváltoztathatja.

Az interneten talált semmilyen információról ne tételezd fel hogy pontos és/vagy naprakész! Az új technológiák lehetővé teszik bárkinek, hogy publikáljon, de az ezzel járó felelősséget nem mindenki érzi. Persze vannak megbízható, hivatalos források.

Vedd figyelembe mindig, hogy ami Neked szórakozás, információ, az másoknak munka, amit legtöbbször ingyen végeznek!

Ne feledd hol vagy, interneten nem "igazán személyes" a kapcsolat, így a becenév, (nicknév) mögött valójában bárki lehet! Magyar fórumokon használd a magyar nyelvet, más fórumokon az angol ajánlott!

Elmondható, hogy az elektronikus levelezés sokkal kevésbé formális, mint a hagyományos, tehát a konvenciókhoz kevésbé kötelező ragaszkodnunk, például magyar nyelven gyakoribb a tegeződés.

Kerüld a trágár szavakat, a fellángolásokat! Ne hagyd, hogy indulataid befolyásoljanak! Ne feltételezz másokról több toleranciát, mint amennyi benned van! Légy figyelemmel mások magánügyeire, érzéseire, neked is lehet rossz napod!

Mindig (és lehetőleg a leginformatívabb módon) töltsd ki a levélfejlécében lévő TÁRGY (Subject) rovatot!

A hosszabb leveleket több részre tagolva küld!

A csupa nagybetűs szöveget sokan KIABÁLÁSNAK, és sértőnek érzik.

Ha automatikusan válaszolsz egy levelező listás (vagy bármilyen egyéb) levélre figyelj rá, nehogy olyannak is elküld a válaszod, akit nem érint, illetve akire az

<sup>&</sup>lt;sup>1</sup> Forrás: <u>http://www.mlbe.hu/netikett.htm</u> és <u>http://hu.wikipedia.org/wiki/Netikett</u>

egyáltalán nem is tartozik! Az efféle bakik sokszor nagyon zavaróak a kéretlen fogadónak és gyakran, főképpen személyes, magánjellegű beszélgetések esetén, rendkívül kínosak tudnak lenni a feladónak, vagyis neked!

### Leggyakoribb EMOTIKONOK (érzelmet, hangulatot kifejező jelek)

|      | :-) :) :] =)      | (1)          | :3            |
|------|-------------------|--------------|---------------|
|      | :-D :D =D         | 1            | O:) O:-)      |
| (2)  | :-( :( :[=(       | æ            | 3:) 3:-)      |
| (3)  | :"(               | 1            | 8-) 8) B-) B) |
|      | 0.0 0.0           | $\heartsuit$ | <3            |
|      | :-P :P :-p :p =P  | 0            | ^_^           |
|      | :-0 :0 :-0 :0     |              | ··* :*        |
| (**) | >:( >:-(          | 8            | 8-  8  B-  B  |
| (1)  | :/ :-/ :\ :-\     |              | :1]           |
| 0    | ;-) ;)            | 1            | <(")          |
| 0    | >:0 >:-0 >:0 >:-0 | A            | (^^^)         |

### Belépés a GMAIL-re

Indítsunk el böngészőt, és azon belül keressük meg a <u>www.gmail.com</u> címet. (Itt szükség szerint még keressünk BEJELENTKEZÉS linket):

# Google

# Egyetlen fiók az összes Google-szolgáltatáshoz.

| tanf    | olyam.blanka@gr | nail.com |
|---------|-----------------|----------|
| <b></b> |                 |          |
|         | Bejelentke      | zės      |
|         |                 |          |

Bejelentkezés a Gmailhez való továbblépéshez

Egyetlen Google-fiók az összes Google-szolgáltatáshoz

Adjuk meg a felhasználónevet, és a jelszót. Majd kattintsunk a <mark>BEJELENTKEZÉS</mark>-re!

# Új levél érkezése, levél olvasása, olvasott, és még nem olvasott levelek megkülönböztetése

(minden kattintás eztán <mark>BAL EGÉR kattintás</mark>)

A baloldalon a <mark>BEÉRKEZETT LEVELEK</mark> tartalmazzák a kapott leveleket, és az ELKÜLDÖTT LEVELEK az általunk írt és postázott leveleket.

| Gmail -                              | C Továbbia            | ak -                                            |  |
|--------------------------------------|-----------------------|-------------------------------------------------|--|
| LEVÉLÍRÁS                            | Elsődleges            | 💒 Közösségi                                     |  |
| Beérkező levelek (2)<br>Csillagozott | 🗌 🔆 🛛 A Gmail csapata | A Gmail legjava minden                          |  |
| Elküldött levelek                    | 🗌 🕁 🛛 A Gmail csapata | Legyen mindig rendeze<br>Három tipp, hogy a leg |  |
| Piszkozatok<br>Továbbiak <i></i>     | 🗋 🚖 🛛 A Gmail csapata |                                                 |  |
| Blanka 🕶                             | Q                     | iók létrehozva                                  |  |
|                                      | Beállítás állapota    | éma választása                                  |  |

A középső régióban találjuk felsorolva a leveleket félkövéren a még olvasatlan és sima (nem félkövéren) az általunk már megnyitott leveleket.

A levelek soronként 3 fő részre tagolódnak. KÜLDŐ, TÁRGY, DÁTUM

| ( | Olvasott              | 😫 Közösségi 🕒 Promóciół +                                                                                   |          |  |
|---|-----------------------|----------------------------------------------------------------------------------------------------|----------|--|
|   | 🗆 🕁 A Gmail csapata   | A Gmail legjava mindenütt elérhető - Kedves Blankal Töltse le a hivatalos Gmail mobilalkalmazást Mobiltelef | febr. 16 |  |
|   | 🗌 🕁 🛛 A Gmail csapata | Legyen mindig rendezett a levezése a Gmail-postafiókkal - Kedves Blanka! A Gmail-postafiókban az Ön         |          |  |
|   | 🗌 🚊 A Gmail csapata 🔫 | Három tipp, hogy a legtöbbet hozhassa ki a Gmailből - Kedves Blanka! Tippek, hogy a legtöbbet hozhas:       | febr. 16 |  |

Levél megnyitása: a levél sorára kattintással belépünk a levélbe, a hosszabb üzenetet görgethetjük az egér középső görgőjével.

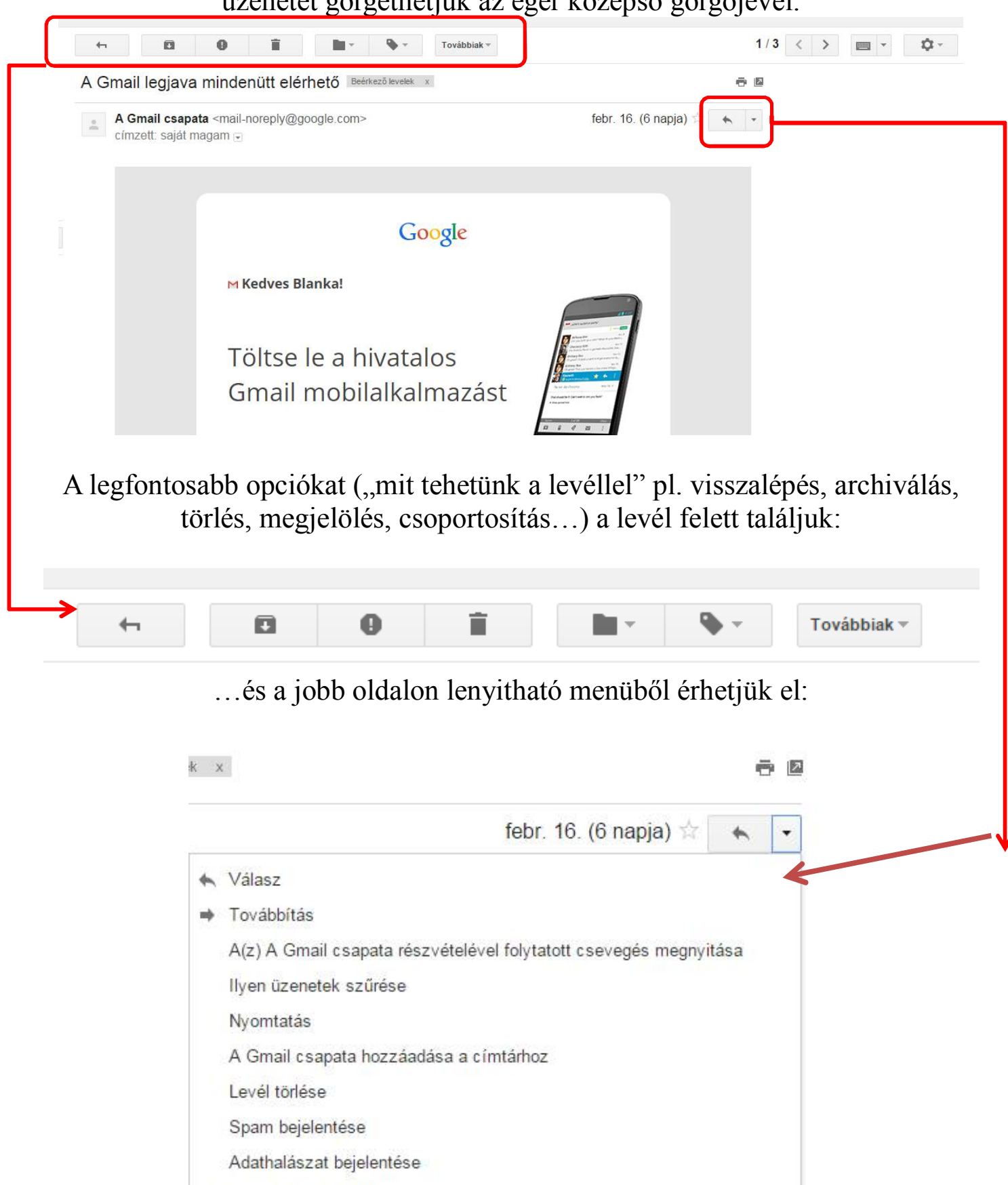

Eredeti megjelenítése

Üzenetének szövege fura karaktereket tartalmaz?

Üzenet lefordítása

Megjelölés olvasatlanként

## Levél írása

A baloldalon a LEVÉLÍRÁS-ra kattintva:

| Gmail -                               | C További             | ak 🔻                                            |  |
|---------------------------------------|-----------------------|-------------------------------------------------|--|
| LEVÉLIRÁS                             | Elsődleges            | 🚨 Közösségi                                     |  |
| Reérkező levelek (2)<br>Csillagozott  | 🗌 📩 A Gmail csapata   | A Gmail legjava minden                          |  |
| Elküldött levelek                     | 🗆 🕁 🛛 A Gmail csapata | Legyen mindig rendeze<br>Három tipp, hogy a leg |  |
| Piszkozatok<br>Továbbiak <del>√</del> | 🗌 🚖 🛛 A Gmail csapata |                                                 |  |
| Slanka - Q                            |                       |                                                 |  |
|                                       | 10%                   | Fiók létrehozva                                 |  |
|                                       | Beállítás állapota    | Téma választása                                 |  |

Gépeljük be a címzett email címét, a tárgyat és a levelet. Ne felejtsük el aláírni, majd lent, ha akarjuk, formázzuk a levelet, és csatoljunk hozzá állományt.

| Címzett          | Másolatot kap Titkos máso |
|------------------|---------------------------|
| Tárgy            |                           |
|                  |                           |
|                  | <                         |
|                  |                           |
|                  |                           |
|                  |                           |
|                  |                           |
| Küldés A 🛈 🕰 👩 c |                           |

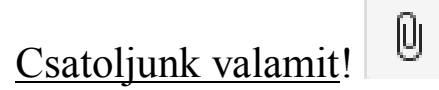

#### Tallázzuk ha a kívánt állománytl

|                                                                                                    | Tallo                                                                                                    | ZZUK DE a KIVAIII a                                                                                                    | inomanyt!                                                                                              |                                        |   |
|----------------------------------------------------------------------------------------------------|----------------------------------------------------------------------------------------------------|----------------------------------------------------------------------------------------------------|----------------------------------------------------------------------------------------------------|----------------------------------------|---|
| Ĩ                                                                                                    | 🕑 Fájl feltöltése                                                                                                    |                                                                                                    |                                                                                                    | X                                      |   |
|                                                                                                    | 🔇 🔵 🗢 🖳 🕨 Számítógép                                                                                                    | • •                                                                                                    | ✓→ Keresés: Számítógép                                                                                 | Q                                      |   |
| [                                                                                                    | Rendezés 🔻                                                                                                    |                                                                                                    | E= *                                                                                                   |                                        |   |
|                                                                                                    | Kedvencek<br>Asztal<br>Google Drive<br>Legutóbbi helye<br>Könyvtárak<br>Számítógép<br>Asztal<br>Munka (D:)<br>Fájlnév:                                                                                      | Merevlemez-meghajtók (3)<br>Helyi lemez (C:)<br>59,7 GB szabad, méret: 97,5 G<br>Munka (D:)<br>61,6 GB szabad, méret: 200 G<br>TOSHIBA EXT (E:)<br>1,32 TB szabad, méret: 1,81 T<br>Cserélhető adathordozós eszk | B<br>B<br>ÖZÖK (2)<br>Minden fájl (*.*)<br>Megnyitás                                                   | E<br>Mégse                             |   |
| Szük                                                                                                    | ség esetén törö                                                                                                    | ölhetjük is a csato                                                                                                    | lt fájlt az X-r                                                                                        | e kattintva!                           |   |
|                                                                                                    | Chrysanthemum.gif (82)                                                                                                    | <b)< td=""><td>×</td><td></td><td></td></b)<>                                                                                                    | ×                                                                                                    |                                        |   |
|                                                                                                    | Küldés <u>A</u> D                                                                                                    | <b>60</b> co 😳                                                                                                    | Mentve                                                                                                 |                                        |   |
| Eg                                                                                                    | <u>gy elküldött le</u>                                                                                                    | vél után lehetsége                                                                                                    | s hibaüzenet                                                                                           | <u>(minta):</u>                        |   |
| Mail Delivery Su<br>címzett: saját ma                                                                                                    | ubsystem <mailer-daen<br>ugam ᢎ</mailer-daen<br>                                                                                                    | non@googlemail.com>                                                                                                    |                                                                                                    | 17:14 (2 perce) 🛣 🔸                    | Ŧ |
| Delivery to the fo                                                                                                    | llowing recipient failed                                                                                                    | permanently:                                                                                                    |                                                                                                    |                                        |   |
| anton.doncse                                                                                                    | v@gmail.com                                                                                                    |                                                                                                    |                                                                                                    |                                        |   |
| Technical details<br>Google tried to d<br>smtp-in.l.google.<br>The error that the<br>550-5.1.1 The er<br>550-5.1.1 double<br>550-5.1.1 unnec | of permanent failure:<br>eliver your message, bu<br>com. [2a00:1450:400c:c<br>e other server returned y<br>nail account that you trie<br>-checking the recipient<br>essary spaces. Learn m                  | ut it was rejected by the serve<br>c03::1a].<br>was:<br>ed to reach does not exist. Pl<br>s email address for typos or<br>lore at                                                                                | er for the recipient dor<br>ease try                                                                   | nain <u>gmail.com</u> by <u>gmail-</u> |   |
| 550 5.1.1 <u>http://s</u>                                                                                                    | upport.google.com/mail                                                                                                    | /bin/answer.py?answer=659                                                                                                    | 6 ff5si13096735wib.42                                                                                  | 2 - gsmtp                              |   |
| Original mes                                                                                                    | ssage                                                                                                    |                                                                                                    |                                                                                                    |                                        |   |
| DKIM-Signature:<br>d= <u>gmail.cor</u><br>h=mime-ver<br>bh=ZbDEU0<br>b=ElwG6Kj,<br>Hee2S/hqk<br>4LskukRcla<br>JcGzCJvtq<br>orqflfMmPh        | v=1; a=rsa-sha256; c=<br>n; s=20120113;<br>rsion:date:message-id:s<br>Ofnp/fTpW4c2T1ciMyyc<br>JsmfNQuuB9MFVszCnj<br>v9ttZgZ4MT7FSwCMJ<br>a04q7Mhcdvss4Nreduw<br>f2LKyd85Lr5yUHuM0D<br>hu9UcNrV/j4AS3f5trGvC | relaxed/relaxed;<br>ubject:from:to:content-type;<br>tpJ3xO2YeC1L79oO1w=;<br>1LzZnqS1rBYY+zn1kcPab7l<br>/iWhEtbG8lc5r/OIfw1VUCM8<br>/tBG6OUyA6+AepINse1Hyov<br>RplqHc6h4aPSORS5em111N<br>GnyvzsRRBicAcCmC7KTn97   | MDLm39VSv33J0bsj<br>§fv0KapyVTLcRHGuC<br>vlHwqANI04J2KkliRf<br>I+6kAaq5iL4egH1z3y<br>n/ufhvDzRfsWlgOiH | Ok<br>)2w<br>/<br>EF                   |   |
| /1                                                                                                    | 1 1                                                                                                    | ·1 / / /                                                                                                    | • 1 1 1// / •                                                                                          | 1 11 /                                 |   |

Általában rosszul megadott e-mail cím esetén fordul elő (mivel a rosszul begépelt cím sokszor nem is létezik, vagyis nincs kinek kézbesíteni a levelet).

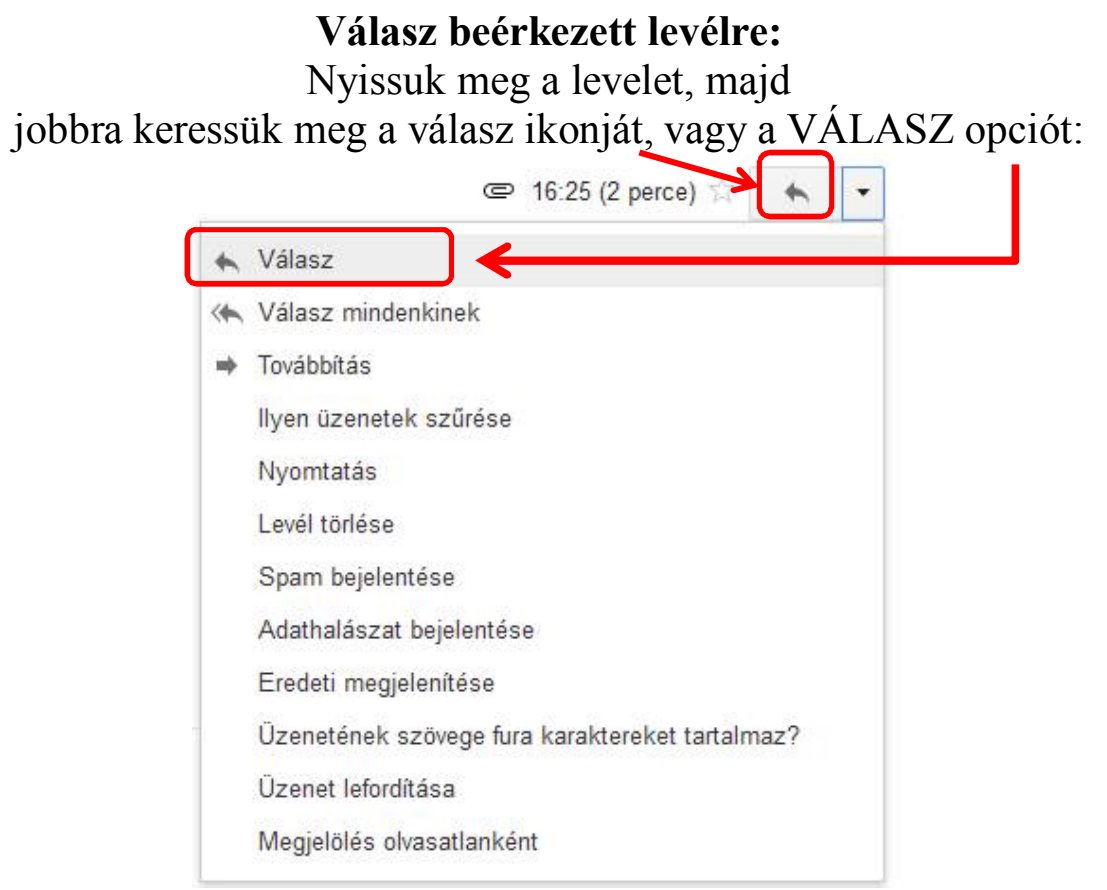

Vigyázat! A "válasz" és a "válasz mindenkinek" nem ugyanaz!!!!!!

## Az el nem küldött levelek PISZKOZAT mappába kerülnek:

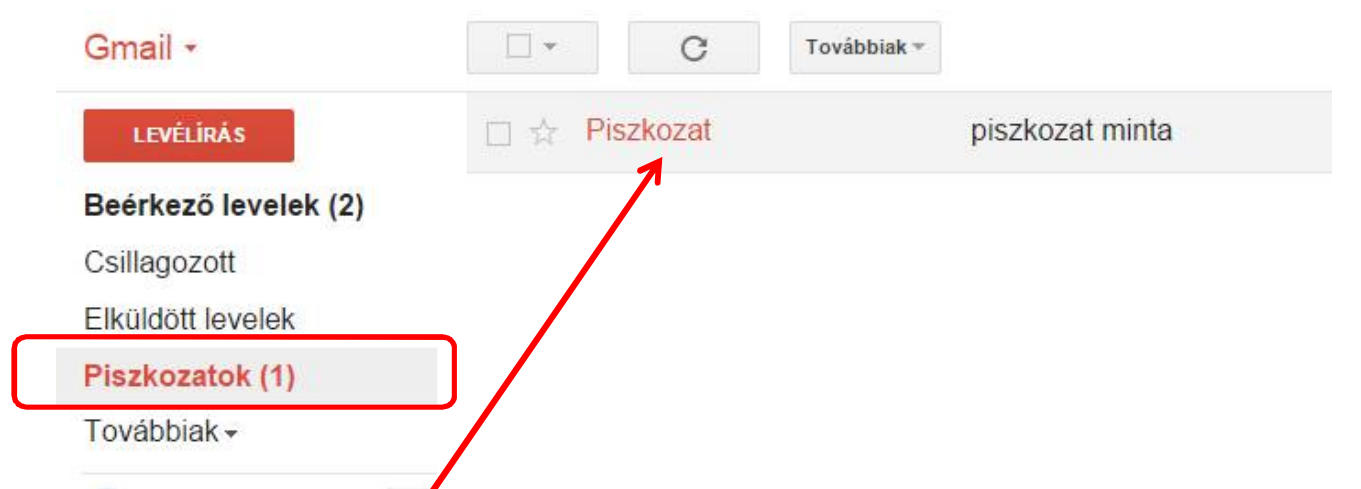

Utólag a piszkozat levél, a megnyitása után, folytatható, és elküldhető, ekkor az ELKÜLDÖTT LEVELEK mappába került át!

A mappák melletti számok a bennük lévő még nem olvasott levelek számát jelzik: Beérkező levelek (2) Csillagozott Elküldött levelek Piszkozatok (1)